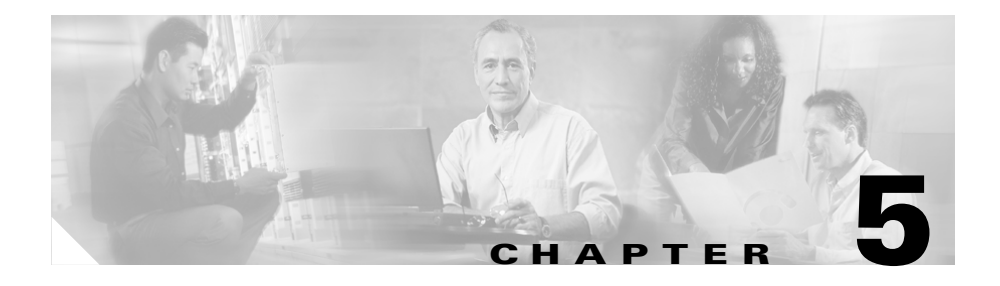

# IDS Device Manager Administration Tasks

The Administration tab enables you to perform the following tasks:

- Viewing Diagnostics, page 5-1
- Viewing System Information, page 5-3
- Applying Service Pack and Signature Updates, page 5-4
- Configuring IP Logging, page 5-5
- Blocking Hosts Manually, page 5-7
- Blocking Networks Manually, page 5-10
- Resetting and Powering Down the Sensor, page 5-12

## **Viewing Diagnostics**

You can obtain diagnostics information on your sensors for troubleshooting purposes.

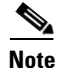

Running diagnostics takes several minutes to complete.

To run diagnostics, follow these steps:

### **Step 1** Select **Administration > Support > Diagnostics**.

The Diagnostics page appears.

### Figure 5-1 Diagnostics Page

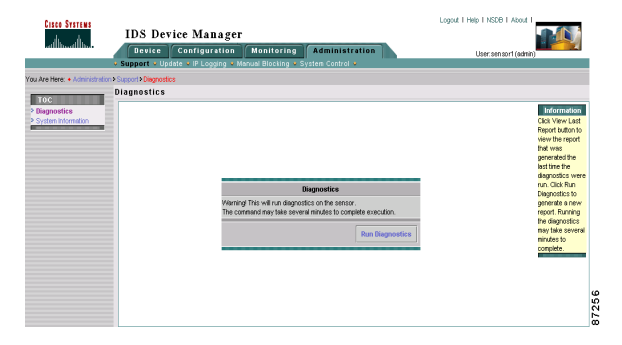

### Step 2 Click Run Diagnostics.

The Cancel Diagnostics Command page appears. Then, the View Diagnostics Result page appears.

**Step 3** Click **View Results** to see the diagnostics report.

The IDS 4.0 System Status Report appears in another window in HTML format.

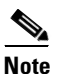

The next time you open the Diagnostics page, there is an additional button, View Last Report. Click **View Last Report** to view the most recent report. This report is deleted when you run a new one.

# **Viewing System Information**

The System Information page displays the following information:

- TAC contact information.
- Software version.
- Status of applications.
- Interface information.
- Resource usage.

To view system information, follow these steps:

### **Step 1** Select Administration > Support > System Information.

The System Information page appears.

### Figure 5-2 System Information Page

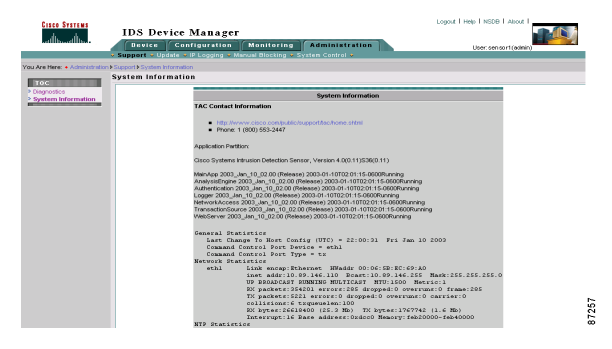

Step 2To access the Cisco Technical Support Website, click the following link:<br/>http://www.cisco.com/en/US/support/index.html

# **Applying Service Pack and Signature Updates**

The Update page enables you to immediately apply service pack and signature updates.

Note

The sensor cannot download service pack and signature updates from Cisco.com. You must download the service pack and signature updates from Cisco.com to your FTP server, and then configure the sensor to download them from your FTP server.

See Supported FTP Servers, page 3-37, for a list of supported servers.

To immediately apply a service pack and signature update, follow these steps:

### **Step 1** Select Administration > Update.

The Update page appears.

# 

### Figure 5-3 Update Page

**Step 2** In the URL field, enter the URL where the update can be found.

### For example:

URL: ftp://user@10.1.1.1/UPDATES/IDS-K9-sp-4.0-1.1-S36-0.1-.rpm.pkg

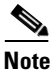

You must have already downloaded the update from Cisco.com and put it on the FTP server.

**Step 3** In the Password field, enter the particular transport protocol password.

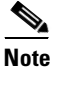

You can use the following transport protocols: SCP, FTP, HTTP, or HTTPS.

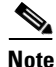

• To reset the form, click **Reset**.

**Step 4** Click **Apply to Sensor** to apply the update.

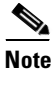

To schedule regular updates, see Configuring Automatic Updates, page 3-35.

# **Configuring IP Logging**

You can configure the sensor to catch all IP traffic associated with the hosts you specify by IP address.

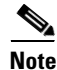

IP Logging requires that event logging be enabled with Informational as the severity level. See Configuring Signatures, page 3-1, for more information.

To generate logs files for specific IP addresses, follow these steps:

**Step 1** Select **Administration > IP Logging**.

The Ip Logging Configuration page appears.

Figure 5-4 Ip Logging Configuration Page

| Cisco Systems                | IDS Dev                           | vice Manager                                     | Logout Theip TNSDB TAbout T |                                                                                                    |                     |                                                   |
|------------------------------|-----------------------------------|--------------------------------------------------|-----------------------------|----------------------------------------------------------------------------------------------------|---------------------|---------------------------------------------------|
|                              | Device                            | Configuration Monito                             | ring Administratio          | In the second second second second second second second second second second second second second second second | User:sensor1(admin) | - 4                                               |
|                              | <ul> <li>Support • Upd</li> </ul> | ate • IP Logging • Manual Bloci                  | king 🔹 System Control 🍨     |                                                                                                    |                     |                                                   |
| You Are Here: • Administrati | on + P Logging                    |                                                  |                             |                                                                                                    |                     |                                                   |
|                              | IP Logging                        |                                                  |                             |                                                                                                    |                     |                                                   |
|                              |                                   |                                                  |                             |                                                                                                    | 10<br>00<br>50      | Information<br>Su can<br>Infigure the<br>ensor to |
|                              |                                   |                                                  | to Logging Configuration    |                                                                                                    | rel                 | lated to the                                      |
|                              |                                   |                                                  |                             | Showing 1-0 of 0                                                                                                | sp                  | ecified hosts.                                    |
|                              |                                   | ≭ Log ID IP Ad                                   | dress Interface Group       | Status More                                                                                                    | Ac                  | idress of any                                     |
|                              |                                   |                                                  |                             |                                                                                                    | ho                  | at for which                                      |
|                              |                                   | Rows per page                                    | 10 💌                        | Page: 💌                                                                                                    | PI                  | traffic.                                          |
|                              |                                   | CSelect<br>an item<br>then take<br>an<br>action> | All Deselect All Add        | Stop Reset                                                                                                    |                     |                                                   |
|                              |                                   |                                                  |                             |                                                                                                    |                     | 87250                                             |

Step 2 Click Add to add the IP addresses of the hosts whose IP traffic you want to log. The Adding page appears.

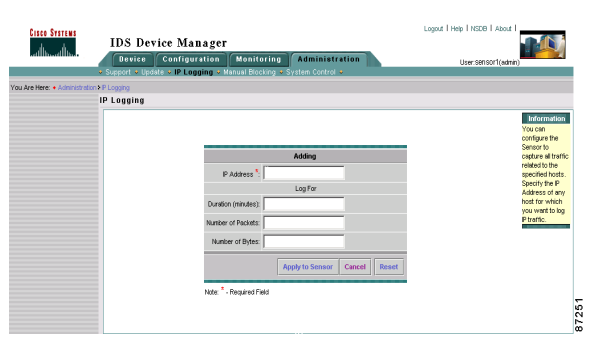

Figure 5-5 Adding Page

- **Step 3** In the IP address field, enter the source IP address of the host whose IP traffic you want to log.
- **Step 4** In the Duration field, enter the number of minutes you want to the sensor to log IP traffic (optional).

Step 5 In the Number of Packets field, enter the number of packets you want the sensor to count (optional). Step 6 In the Number of Bytes field, enter the number of bytes you want to log (optional). To reset the form, click Reset. Note Click **Apply to Sensor** to save your changes. Step 7 The Ip Logging Configuration page now displays the new Log ID. Note The sensor begins logging and creates a log file that you can view by selecting Monitoring > IP Logs. See Downloading IP Logs, page 4-1, for more information. Step 8 To discontinue logging IP traffic, select the check box next to the log ID, and then click Stop. Note The IP log is overwritten when the sensor uses up its allocated space for IP logging.

## **Blocking Hosts Manually**

On occasion, you may want to block a host for a short time. From the Host Manual Blocks page, you can configure which host is blocked and for how long, and you can view a list of hosts that are being blocked.

To set up the manual blocking of a host, follow these steps:

Step 1Select Administration > Manual Blocking > Host Manual Blocks.

The Host Manual Blocks page appears.

Figure 5-6 Host Manual Blocks Page

| Cisco Systems                                                         | IDS D : M                   |                                                           |                             |               | Logou Thep Thisde T About T                       |                                                                                       |  |
|-----------------------------------------------------------------------|-----------------------------|-----------------------------------------------------------|-----------------------------|---------------|---------------------------------------------------|---------------------------------------------------------------------------------------|--|
| adhoadho                                                              | IDS Device Manager          |                                                           |                             |               |                                                   |                                                                                       |  |
|                                                                       | Device Cont                 | figuration Monitoring                                     | Administration              |               | User:sensor1(admin)                               |                                                                                       |  |
|                                                                       | Support • Update • IP       | Logging 🖲 Manual Blocking 🔹                               | System Control 🔹            |               |                                                   |                                                                                       |  |
| You Are Here: • Administratio                                         | n>Menual Blocking>Host Manu | al Blocks                                                 |                             |               |                                                   |                                                                                       |  |
|                                                                       | Host Manual Block           | s                                                         |                             |               |                                                   |                                                                                       |  |
| <ul> <li>Host Manual Blocks</li> <li>Network Manual Blocks</li> </ul> |                             |                                                           |                             |               | Infor<br>Specify<br>address<br>and the<br>for the | Information<br>Specify the<br>address to block<br>and the duration<br>for thet block. |  |
|                                                                       |                             | Hos                                                       | Manual Blocks               |               |                                                   | Click the Reset                                                                       |  |
|                                                                       |                             |                                                           | Sho                         | wing 1-0 of 0 |                                                   | button to reset<br>the form to the                                                    |  |
|                                                                       |                             | # Source Address Time                                     | ut (minutes) Minutes Remain | ing More      |                                                   | values that were                                                                      |  |
|                                                                       |                             | Rows per page: 10 💌                                       |                             | Page:         |                                                   | present when<br>the form was<br>opened.                                               |  |
|                                                                       |                             | tu-Select<br>an Ben<br>then take Select All D<br>action → | sselect All Add Delete      | Reset         |                                                   |                                                                                       |  |
|                                                                       |                             |                                                           |                             |               |                                                   |                                                                                       |  |
|                                                                       |                             |                                                           |                             |               |                                                   | ù à                                                                                   |  |
|                                                                       |                             |                                                           |                             |               |                                                   | 2                                                                                     |  |
|                                                                       |                             |                                                           |                             |               |                                                   | α                                                                                     |  |

**Step 2** Click **Add** to add a host to block.

The Adding Page appears.

Figure 5-7 Adding Page

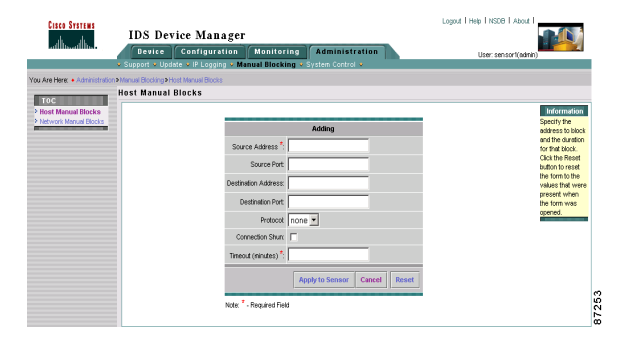

**Step 3** In the Source Address field, enter the IP address of the host you want to block.

**Step 4** In the Source Port field, enter the port you want to use to block the host (optional).

**Step 5** In the Destination Address field, enter the destination address (optional).

**Step 6** From the Protocol list box, select one of these options (optional):

- None
- tcp
- udp
- Step 7 Select the Connection Shun check box to block only those connections that have the source IP address, destination IP address, destination port, or protocol specified (optional).

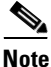

If you select the Connection Shun check box, the attacking host is free to connect to other hosts or to other services on the protected host. If destination port and protocol are not specified, the attacking host cannot send packets to the protected host at all, but can access other hosts on the network.

Step 8 In the Timeout field, enter the number of minutes you want the block to last.

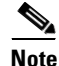

To create a permanent block, enter **-1**.

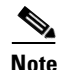

To reset the form, click **Reset**.

**Step 9** Click **Apply to Sensor** to save your changes.

The Host Manual Blocks page lists the hosts that you are blocking and the time remaining.

- Step 10 To see how many minutes have passed for a specific block, select the check box next to the host you want to check and click Host Manual Blocks again. The page is refreshed and the remaining block time is shown.
- **Step 11** To delete a block, select the check box next to the host you want to discontinue the block for, and then click **Delete**.

The host is no longer in the list of blocked hosts.

# **Blocking Networks Manually**

On occasion, you may want to block a network for a short time. From the Network Manual Blocks page, you can configure which network is blocked and for how long, and you can view a list of networks that are being blocked.

To set up manual blocking of a network, follow these steps:

### **Step 1** Select Administration > Manual Blocking > Network Manual Blocks.

The Network Manual Blocks page appears.

| Cisco Systems<br>withoughthe                  | Logar   Hep   HEEG   Adat<br>IDS Device Manager<br>Detec Configuration Monitoring Administration User senaot(administration User senaot(administration User sena | in)                                                                                                    |
|-----------------------------------------------|----------------------------------------------------------------------------------------------------|----------------------------------------------------------------------------------------------------|
| /ou Are Here: • Administrat                   | – Support – Uppade – UP Logging – Manuel Biocomy – System Control –<br>Softward Room Schward Robert<br>Network Manual Blocks                                                                                                    | Information                                                                                                    |
| <ul> <li>Network Manual<br/>Blocks</li> </ul> | Network Manual Rocks<br>Strowing 1-0 of 0<br>7 Address Hotnask Tanood (minutes) Minutes Remaining                                                                                                    | specify the<br>network to block<br>and the duration<br>for that block.<br>Click the Renet<br>button to reset<br>the form to the<br>values that were<br>present when<br>the form was<br>the form was<br>the form the<br>present when<br>the form was<br>the form the<br>present when<br>the form the<br>present when<br>the form the<br>present when<br>the form the<br>present when<br>the form the<br>present when<br>the form the<br>present when<br>the<br>present when<br>the<br>t |
|                                               | Rover par page 10 2 Page 1 2<br>                                                                                                    | obeueq<br>25<br>2<br>2<br>2<br>2<br>2<br>2<br>2<br>2<br>2<br>2<br>2<br>2<br>2<br>2<br>2<br>2<br>2<br>2                                                                                                    |

Figure 5-8 Network Manual Blocks Page

**Step 2** Click **Add** to add a network to block. The Adding page appears.

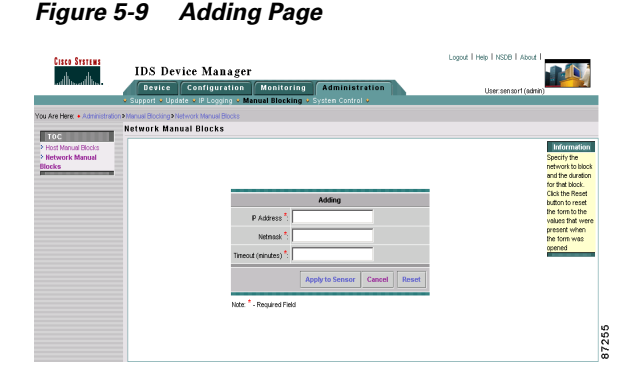

- **Step 3** In the IP Address field, enter the IP address of the network you want to block.
- **Step 4** In the Netmask field, enter the netmask of the network you want to block.
- **Step 5** In the Timeout field, enter the number of minutes you want the block to last.

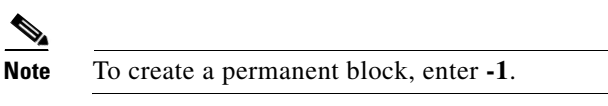

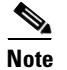

• To reset the form, click **Reset**.

**Step 6** Click **Apply to Sensor** to save your changes.

The Network Manual Blocks page lists the networks that you are blocking and the time remaining.

- Step 7 To see how many minutes have passed for a specific block, select the check box next to the network you want to check, and then click Network Manual Blocks. The page is refreshed and the remaining block time is shown.
- **Step 8** To delete a block, select the check box next to the network you want to discontinue a block for, and then click **Delete**.

The network is no longer in the list of blocked networks.

# **Resetting and Powering Down the Sensor**

You can reset and power down the sensor from the System Control page. Reset shuts down the sensor safely and then restarts the sensor. Power Down safely shuts down the sensor.

To reset or power down the sensor, follow these steps:

### **Step 1** Select **Administration > System Control**.

The System Control page appears.

Figure 5-10 System Control Page

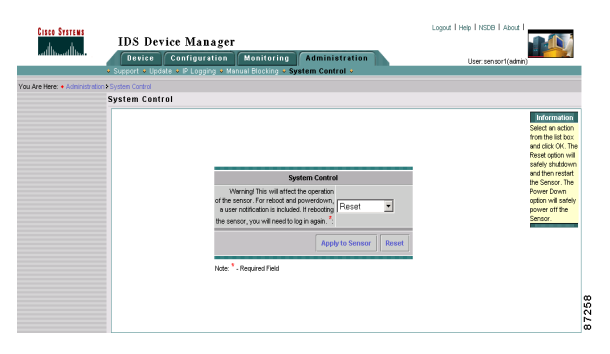

**Step 2** Select one of the following options from the list box:

• **Reset**—Shuts down the IDS applications and the sensor, and then reboots. After the reboot, you must log in again.

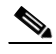

- **Note** There is a 30-second delay during which users who are currently logged in to the CLI are notified that the IDS applications and sensor are going to shut down.
- **Power Down**—Shuts down the IDS applications and then shuts off the sensor.

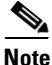

There is a 30-second delay during which users who are currently logged in to the CLI are notified that the IDS applications and the sensor are going to shut down.